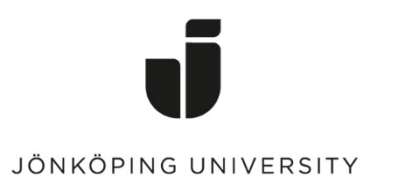

IT Helpdesk Jönköping University Manual Skapad av lundav Senast ändrad 2016-05-13

## **Export Favorites in Mozilla Firefox**

Open Mozilla Firefox > Click on the icon to the right of the star icon (Edit this bookmark) > *Show All Bookmarks* 

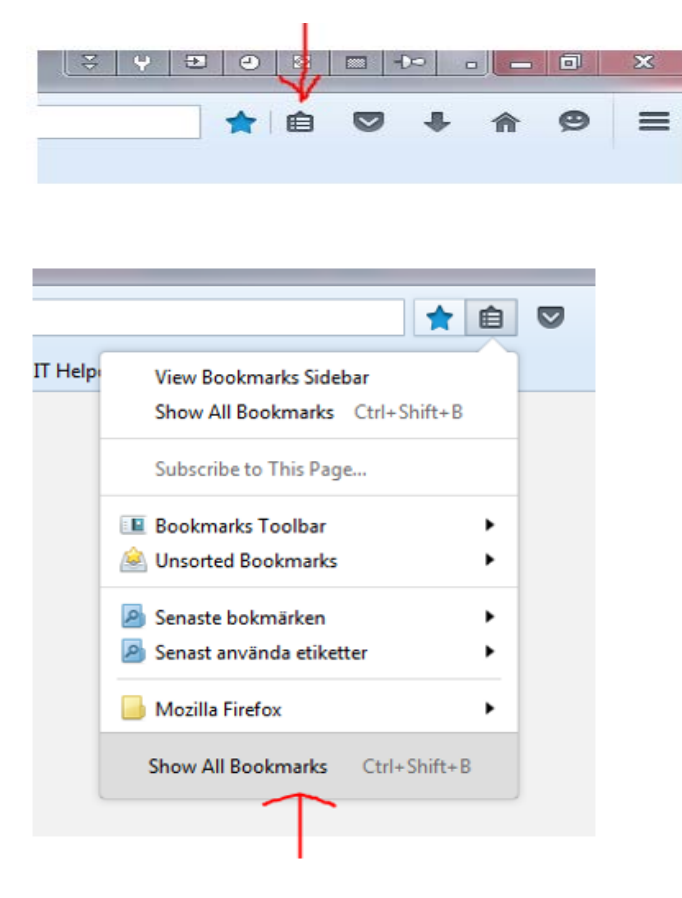

Click on Import and Backup > Export Bookmarks to HTML...

| 🥑 Library            | V-                             | 8        |            |   |
|----------------------|--------------------------------|----------|------------|---|
| 🔶 🔶 🖓 Qrganize י 📰 💆 | ïews • 🏾 🍖 Import and Backup • | Search B | lookmarks  | Q |
| Istory               | Name                           | Tags     | Location   |   |
| Downloads            | Mozilla Firefox Start Page     |          | about:home |   |
| 📎 Tags               |                                |          |            |   |
| a 🚺 All Bookmarks    |                                |          |            |   |
| Bookmarks Toolbar    |                                |          |            |   |
| Bookmarks Menu       |                                |          |            |   |
| Unsorted Bookmarks   |                                |          |            |   |

Save the bookmark file on your G drive.

Done!

## **Import Favorites**

Go to Import and Backup again > Import Bookmarks from HTML...

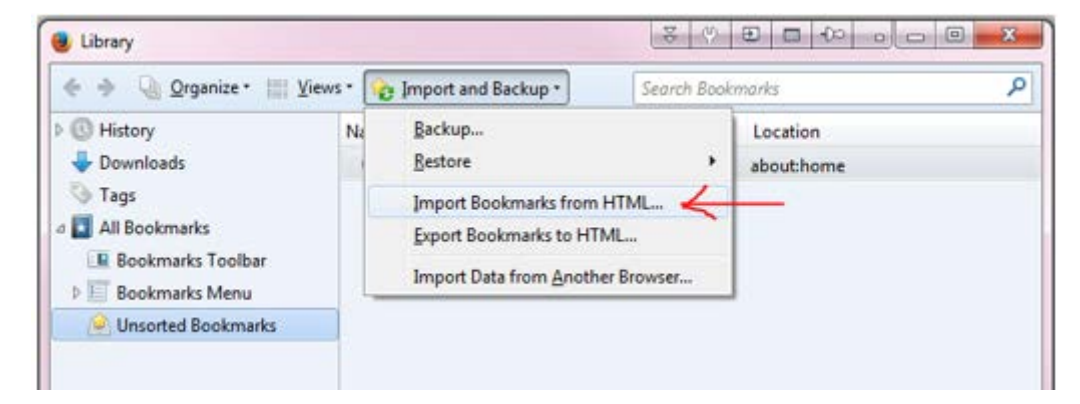

Select the bookmark filet hat you saved before > Open Done!